# 107學年度國中小網路填報系統 講習會

V1.3

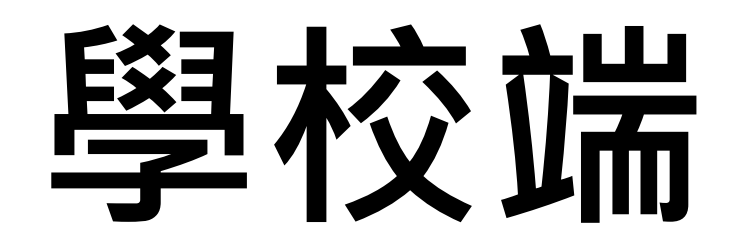

# 學校端忘記密碼,**取回流程**

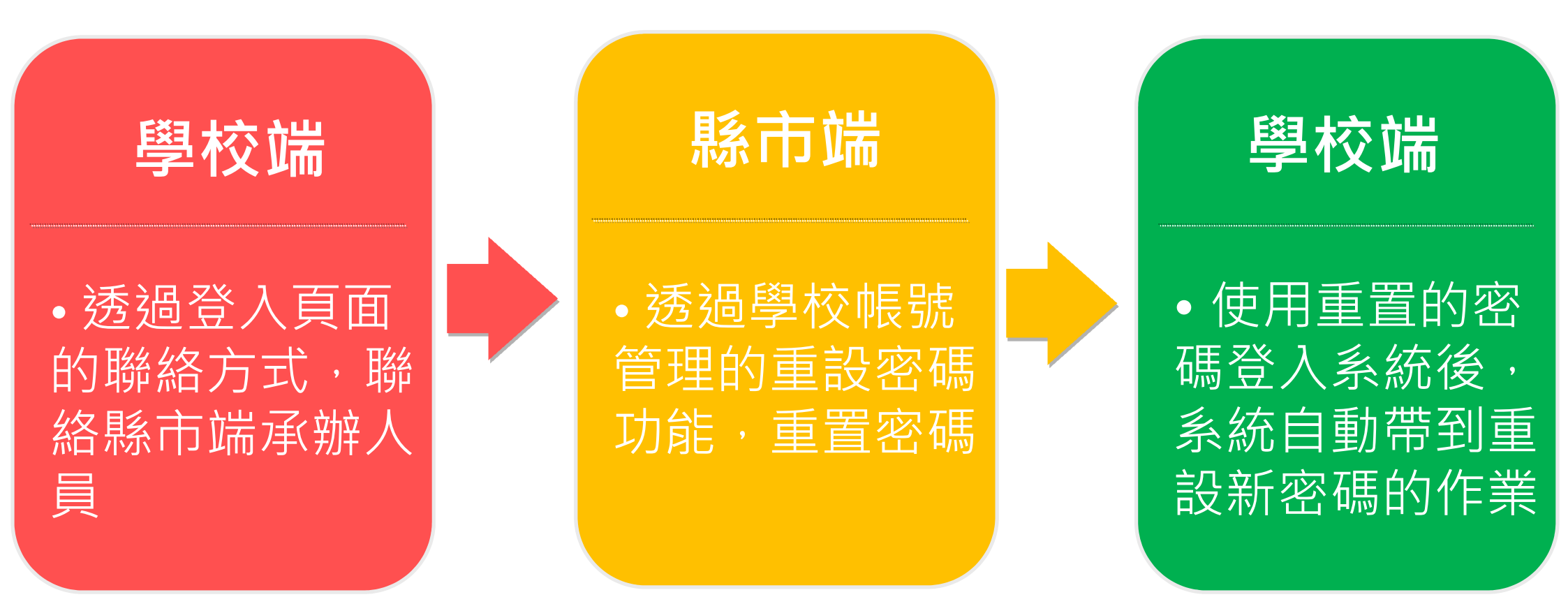

# 每年8/31 (正式系統及測試系統) 各學校密碼將回復成為初始值

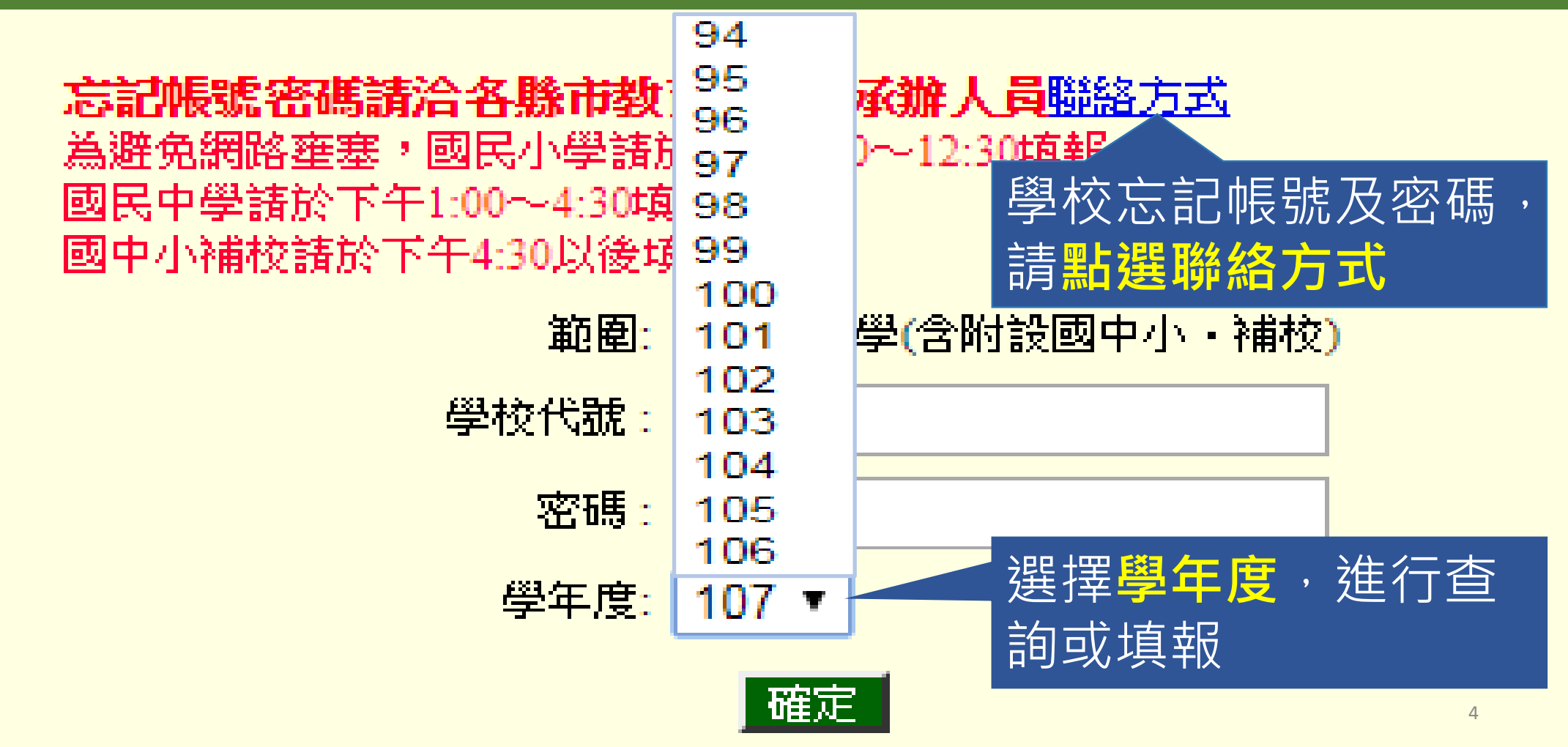

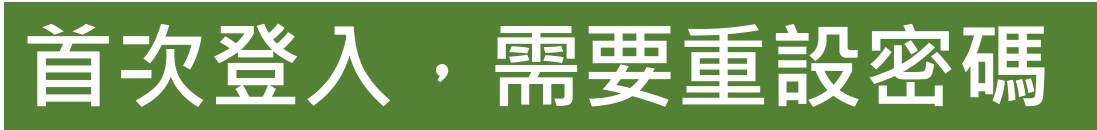

|       | 學校單位更改密碼                      |
|-------|-------------------------------|
| 機關代號: |                               |
| 學校名稱: |                               |
| 舊的密碼: |                               |
| 新的密碼: | 密碼最多20碼 可輸入之特殊符號如下 @#\$%^&+=- |
| 確認密碼: |                               |

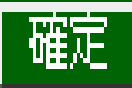

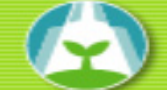

#### 『定期公務報表』網路填報作業電子表單目錄

您好,歡迎進入「定期公務報表」網路填報系統,請依下述各表單之編送日期逐一點選填報,謝謝。

| 年度   | 107  | 學校代謝                    | 014601            | 學校名稱:                 | 市立板橋國小       | (會登出 |         |       |
|------|------|-------------------------|-------------------|-----------------------|--------------|------|---------|-------|
|      |      |                         |                   |                       |              |      |         |       |
| 表單分類 | 表號   | 報表名稱                    | 資料標準日             |                       |              | 編送日  | 日期      | 狀態    |
| 國民小學 | 表一   | 學校概況表                   | 随時更新              |                       |              | 10月  | 31日以前完成 | 開放填報中 |
| 國民小學 | 表二   | 畢業生數及在學學生年齡分組           | 每年9月30日           |                       |              | 10月  | 31日以前完成 | 開放填報中 |
| 國民小學 | 表三   | 班級數                     | 每年9月30日           |                       |              | 10月  | 31日以前完成 | 開放填報中 |
| 國民小學 | 表四   | 學生裸視視力                  | 每年9月30日           |                       |              | 11月  | 15日以前完成 | 開放填報中 |
| 國民小學 | 表五   | 原住民學生統計                 | 每年9月30日           |                       |              | 10月  | 31日以前完成 | 開放填報中 |
| 國民小學 | 表五A  | 原住民校長及教師資料              | 每年9月30日           |                       |              | 10月  | 31日以前完成 | 開放填報中 |
| 國民小學 | 表六   | 僑生及港澳學生統計               | 每年9月30日           |                       |              | 10月  | 31日以前完成 | 開放填報中 |
| 國民小學 | 表七   | 教師資料(含校長,含專任輔導教師,不含幼兒園) | 每年9月30日           |                       |              | 10月  | 31日以前完成 | 開放填報中 |
| 國民小學 | 表八   | 職員工友資料                  | 每年9月30日           |                       |              | 10月  | 31日以前完成 | 開放填報中 |
| 國民小學 | 表九   | 校地校舍概況                  | 每年9月30日           |                       |              | 10月  | 31日以前完成 | 開放填報中 |
| 國民小學 | 表十   | 圖書館統計                   | 靜態資料:每年9月30日 動態資料 | :去年8月至今年7月31日         |              | 10月  | 31日以前完成 | 開放填報中 |
| 國民小學 | 表十一  | 學校經費統計                  | 私立學校填報102學年經費、103 | 學年預算數;公立學校填報102會計年度決算 | 動、103會計年度預算數 | 10月  | 31日以前完成 | 毋須填報  |
| 國民小學 | 表十二  | 新移民子女就學統計               | 每年9月30日           |                       |              | 10月  | 31日以前完成 | 開放填報中 |
| 國民小學 | 表十二A | 大陸地區未成年人民在臺期間申請就學統計     | 102學年度            |                       |              | 10月  | 31日以前完成 | 開放填報中 |
| 國民小學 | 表十三  | 認輔教師及認輔學生統計             | 每年9月30日           |                       |              | 10月  | 31日以前完成 | 開放填報中 |
| 國民小學 | 表十五  | 成人基本教育研習班統計             | 103年度;由公立學校填報     |                       |              | 10月  | 31日以前完成 | 已填報   |
|      |      |                         |                   |                       | -            |      |         |       |

查詢91~93年資料

學校端操作手冊 教育局(處)承辦人聯絡資料檔 資料異動申請表 補充資料 Q&A 轉檔 更改密碼

若各縣市教育局處可自行 設定日期, 縣市教育局處若無設定期 日期, 則依照教育部統計處所設 定日期 編送日期 狀態 開放填報中 10月31日以前完成 開放填報中 10月31日以前完成 開放填報中 10月31日以前完成 開放填報中 11月15日以前完成 開放填報中 10月31日以前完成 開放填報中 10月31日以前完成 開放填報中 10月31日以前完成 開放填報中 10月31日以前完成 開放填報中 10月31日以前完成 開放填報中 10月31日以前完成 開放填報中 10月31日以前完成 毋須填報 10月31日以前完成。

| 編送日期               | 狀態    |
|--------------------|-------|
| 10月31日以前完成         | 開放填報中 |
| 10月31日以前完成         | 開放填報中 |
| <b>10</b> 月31日以前完成 | 開放填報中 |
| 11月15日以前完成         | 開放填報中 |
| <b>10</b> 月31日以前完成 | 開放填報中 |
| <b>10</b> 月31日以前完成 | 開放填報中 |
| <b>10</b> 月31日以前完成 | 開放填報中 |
| <b>10</b> 月31日以前完成 | 開放填報中 |
| <b>10</b> 月31日以前完成 | 開放填報中 |
| 10月31日以前完成         | 開放填報中 |
| 10月31日以前完成         | 開放填報中 |
| <b>10</b> 月31日以前完成 | 毋須填報  |

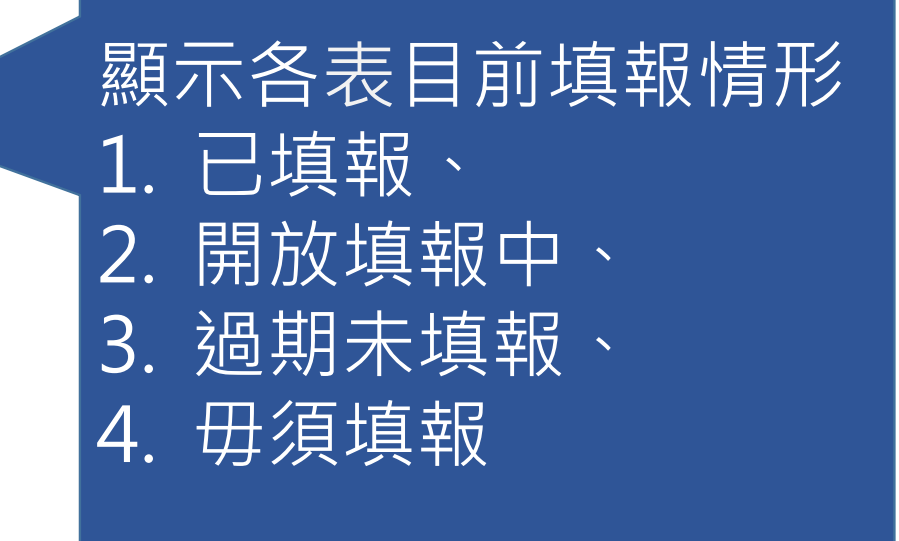

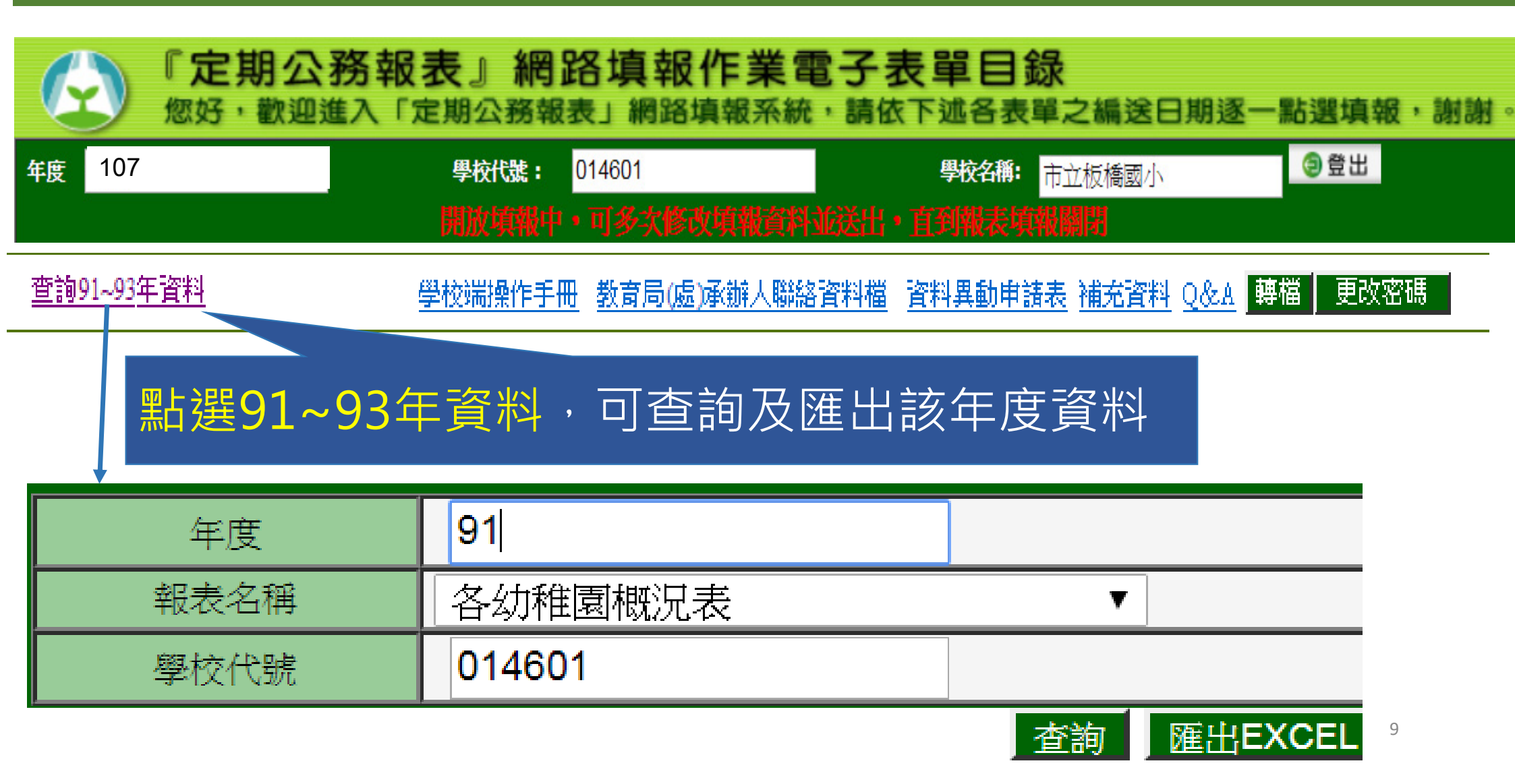

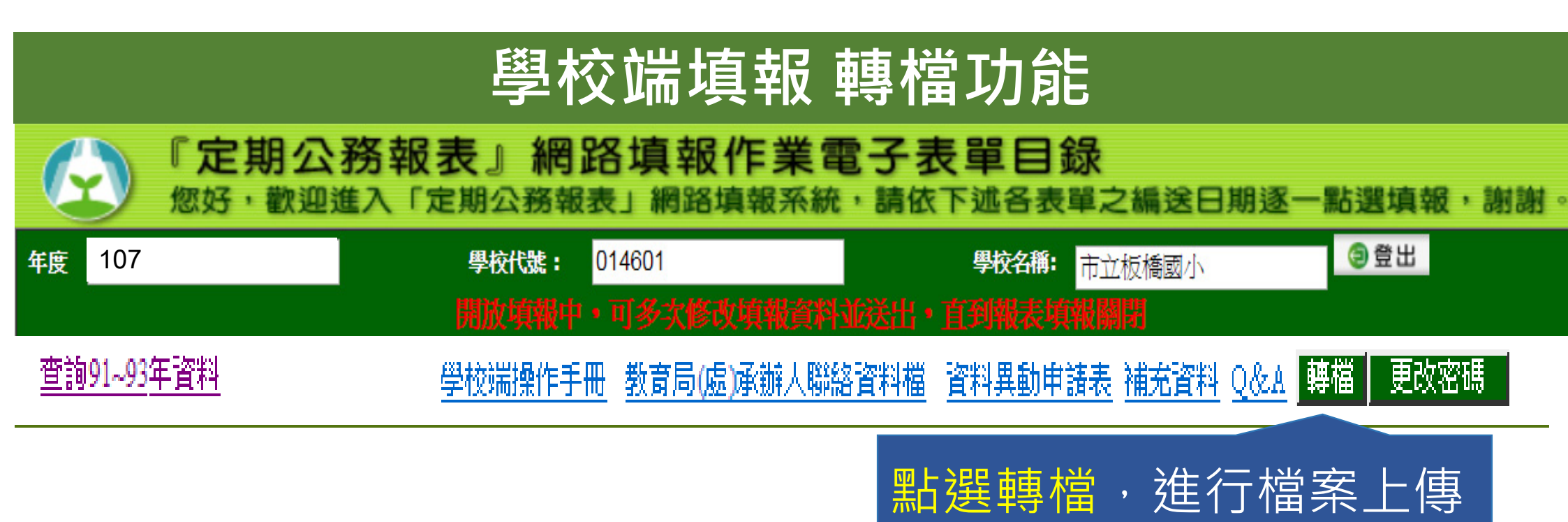

# 學校端填報 轉檔功能

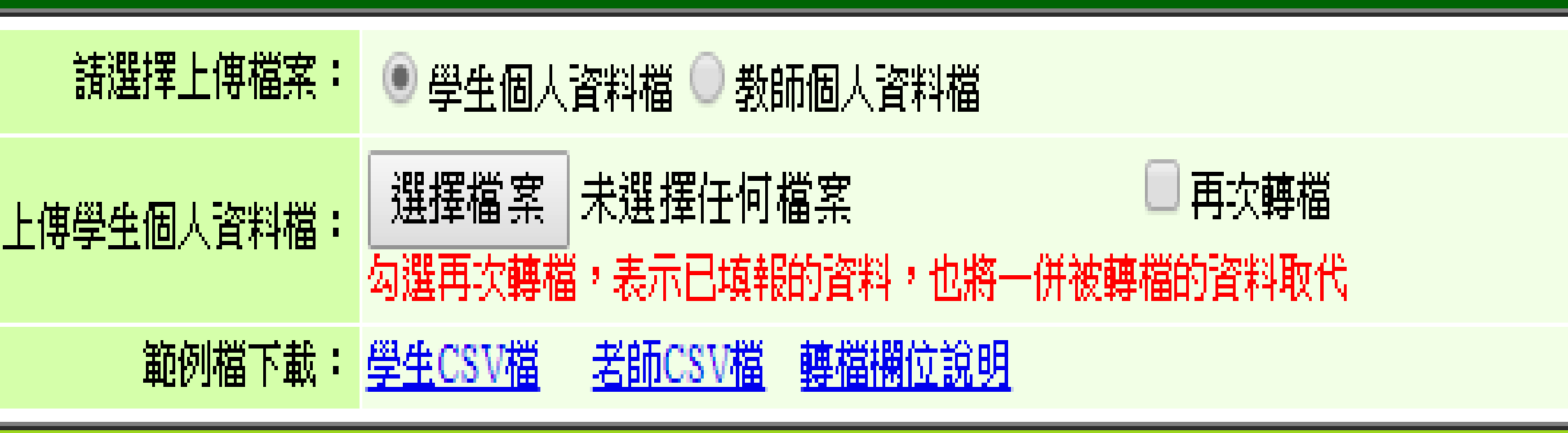

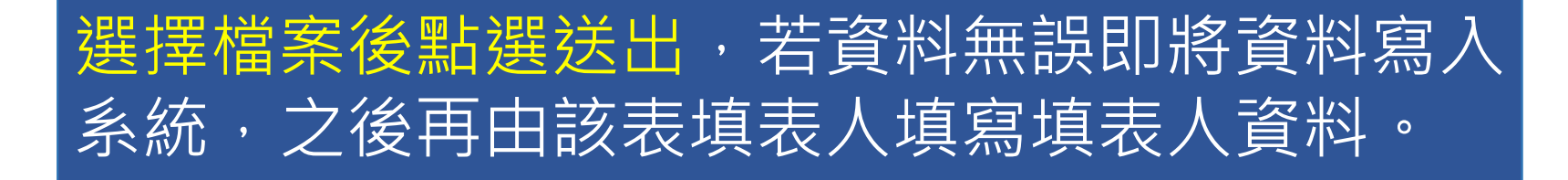

送出

回上一頁

| 學校端填報轉檔資料                                                               |                                                                                                    |     |        |       |       |       |        |        |         |  |
|-------------------------------------------------------------------------|----------------------------------------------------------------------------------------------------|-----|--------|-------|-------|-------|--------|--------|---------|--|
| А                                                                       | В                                                                                                    | С   | D      | Е     | F     | G     | Н      | Ι      | J       |  |
| 學年度                                                                     | 學校代號                                                                                                    | 性別  | 出生年月日  | 學生等級別 | 學生身分別 | 年級別   | 右眼裸視視力 | 左眼裸視視力 | 新住民子女   |  |
| YEAR                                                                    | SCODE                                                                                                    | SEX | BIRTH  | LEVEL | SORTS | YEARS | RIGHT  | LEFT   | FOREIGN |  |
| 107                                                                     | 074510                                                                                                    | М   | 950820 | J     | 10    | 7     | 0      | 0      |         |  |
| 、CDEF族2G國HI:J寨·住出學學26萬杯/1611/1718-111-111-111-111-11-11-11-11-11-11-11- | 10/0/4510       M       950820 J       10       /       0       0         A:學年度(3碼)       B:學校代號(6碼)         C:性別(1碼)       M=男・F=女         D:出生年月日(7碼)       YYYMMDD · 如90年7月11日為0900711         E:學生等級別(1碼)       ·C=國小·J=國中         F:學生身分別(2碼)       10       ·Z=泰雅族·23=排灣族·24=布農族·25=卑南<br>族·26=鄒族·27=魯凱族·28=賽夏族·29=雅美族·2A=邵族·28=噶瑪蘭族·2C=太魯閣族·<br>2D=撒奇萊雅族·2E=賽德克族·2F=拉阿魯哇族·2G=卡那卡那富族·20=其他·30=僑生         G:年級別(1碼)       ·國小/附設國小:1=1年級·2=2年級·…·6=6年級;         國中/附設國中:7=7年級;8=8年級;9=9年級         H:右眼裸視視力(整數1位·小數點後1位)       ·如:0.8 · 1.0 · 1.2等         J:新住民子女(2碼)       ·1=中國大陸(含港、澳)       ·2=範南·3=印尼·4=泰國·5=菲律賓·6=柬埔 |     |        |       |       |       |        |        |         |  |

# 學校端填報 轉檔後填表

單位:人

#### 國民中學: 新住民子女就學統計

中華民國 107 學年

|            |            | 合計 |   | 1年 | E級 | 2곀     | E級       |       | 3年級            |
|------------|------------|----|---|----|----|--------|----------|-------|----------------|
|            | <u></u> †÷ | 男  | 女 | 男  | 女  | 男      | 女        | 男     | 女              |
| 合計         | 4          | 1  | 3 | 0  | 0  | 1      | 2        | 0     | 1              |
| 中國大陸(含港、澳) | 2          | 0  | 2 | 0  | 0  | 0      | 2        | 0     | 0              |
| 越南         | 0          | 0  | 0 | 0  | 0  | 0      | 0        | 0     | 0              |
| 印尼         | 1          | 0  | 1 | 0  | 0  | 0      | 0        | 0     | 1              |
| 泰國         | 1          | 1  | 0 | 0  | 0  | 1      | 0        | 0     | 0              |
| 菲律賓        | 0          | 0  | 0 | 0  | 0  | 0      | 0        | 0     | 0              |
| 柬埔寨        | 0          | 0  | 0 | 0  | 0  | 0      | 0        | 0     | 0              |
| 日本         | 0          | 0  | 0 | 0  | 0  | 0      | 0        | 0     | 0              |
| 馬來西亞       | 0          | 0  | 0 | 0  | 0  | 0      | 0        | 0     | 0              |
| 美國         | 0          | 0  | 0 | 0  | 0  | 0      | 0        | 0     | 0              |
| 南韓         | 0          | 0  | 0 | 0  | 0  | 0      | 0        | 0     | 0              |
| 緬甸         | 0          | 0  | 0 | 0  | 0  | 0      | 0        | 0     | 0              |
| 新加坡        | 0          | 0  | 0 | 0  | 0  | 0      | 0        | 0     | 0              |
| 加拿大        | 0          | 0  | 0 | 0  | 0  | 0      | 0        | 0     | 0              |
| 其他         | 0          | 0  | 0 | 0  | 0  | 0      | 0        | 0     | 0              |
|            |            |    |   |    |    |        |          | 填表人:  | 轉檔             |
|            |            |    |   |    |    |        | I        | 聯絡電話: | 填表時間:2018/08/( |
|            |            |    |   |    |    | 1 2.45 | 白/月彩碑) [ |       | 20100007 2256  |

### 學校端填報 轉檔後填表

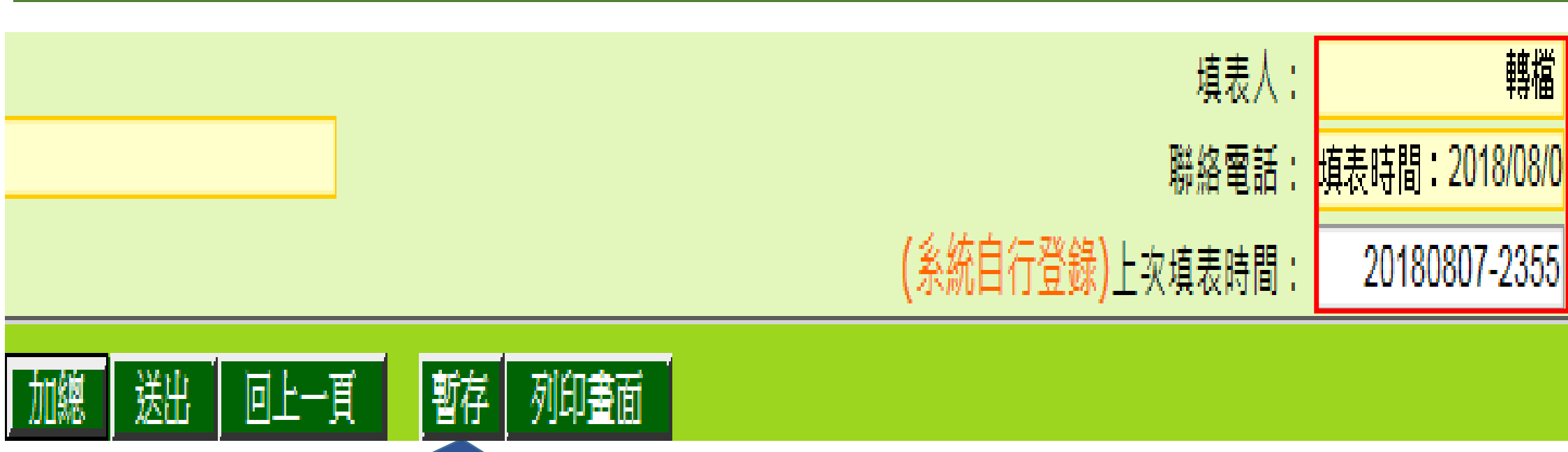

確定轉檔資料正確後並登錄填表人及聯絡電話後, 點選送出成功後,該表才算填報完成。

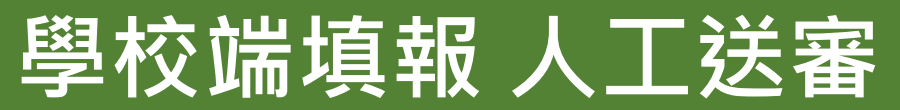

您輸入的資料有誤,無法通過檢核

○ 重新檢查所輸入的資料並做修正

● 已確認資料正確但無法通過系統檢核,提交人工審核(需1~2工作天),審核結果以EMail通知

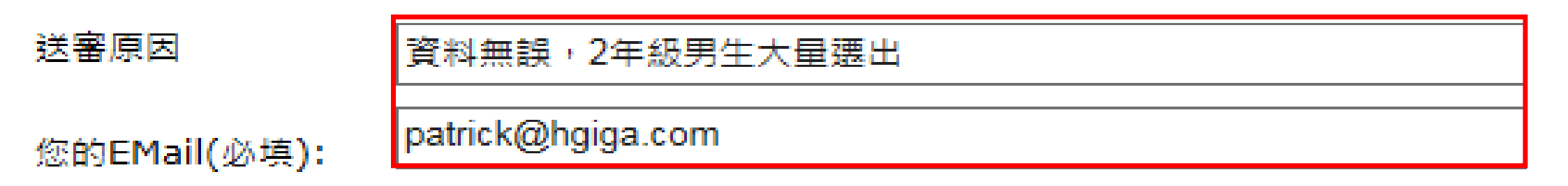

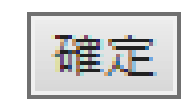

若填表資料未通過檢核條件,填寫送審原因及EMAIL後, 點選確定進入人工送審流程。

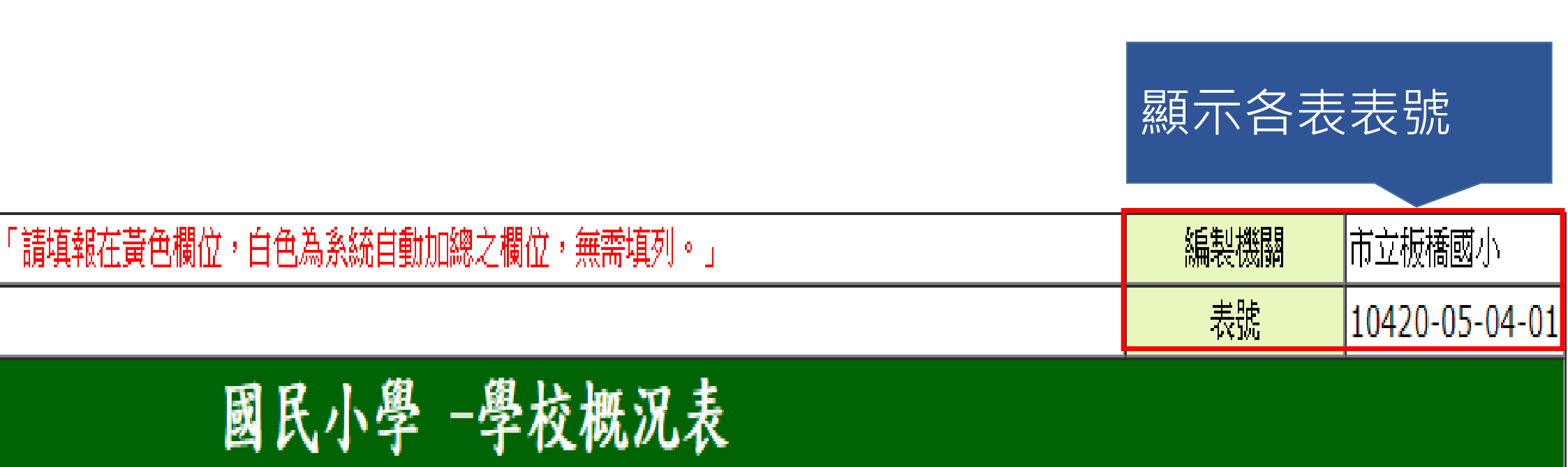

| 在學學生年齡。             | 分組 | <b>綿泡言</b> 十 | 未滿6歲            | 6歲                                                                                                    | 7歲                 | 8歲                 | 9歲                 |
|---------------------|----|--------------|-----------------|----------------------------------------------------------------------------------------------------|--------------------|--------------------|--------------------|
|                     |    |              | 98年9月2日以後<br>出生 | 97年9月2日-12月<br>31日                                                                                                    | 96年9月2日-12月<br>31日 | 95年9月2日-12月<br>31日 | 94年9月2日-12月<br>31日 |
|                     |    |              |                 | 98年1月1日-9月1<br>日                                                                                                    | 97年1月1日-9月1<br>日   | 96年1月1日-9月1<br>日   | 95年1月1日-9月1<br>日   |
|                     | 計  |              |                 |                                                                                                    |                    |                    |                    |
| <b>約</b> 會計         | 男  |              |                 |                                                                                                    |                    |                    |                    |
|                     | 女  |              |                 |                                                                                                    |                    |                    |                    |
| 1年級                 | 男  |              |                 | 0                                                                                                    | 0                  | 0                  | 0                  |
| 14-70               | 女  | 婁            | 故字欄位者           | 吉底色為自                                                                                                    | 白色,表示              | <b>下該欄位</b>        | 0                  |
| つ年組                 | 男  |              | 马系统白重           | あた いちょう しょう しょう しょう しょう しょう しんしょう しんしょ しんしょ | n,不雲t              | 直                  | 0                  |
| 2- <del>1-</del> 78 | 女  |              |                 |                                                                                                    |                    |                    | 0                  |
| 2年91                | 男  |              | 0               | 0                                                                                                    | 0                  | 0                  | 0                  |
| つ牛服                 | 女  |              | 0               | 0                                                                                                    | 0                  | 0                  | 0                  |

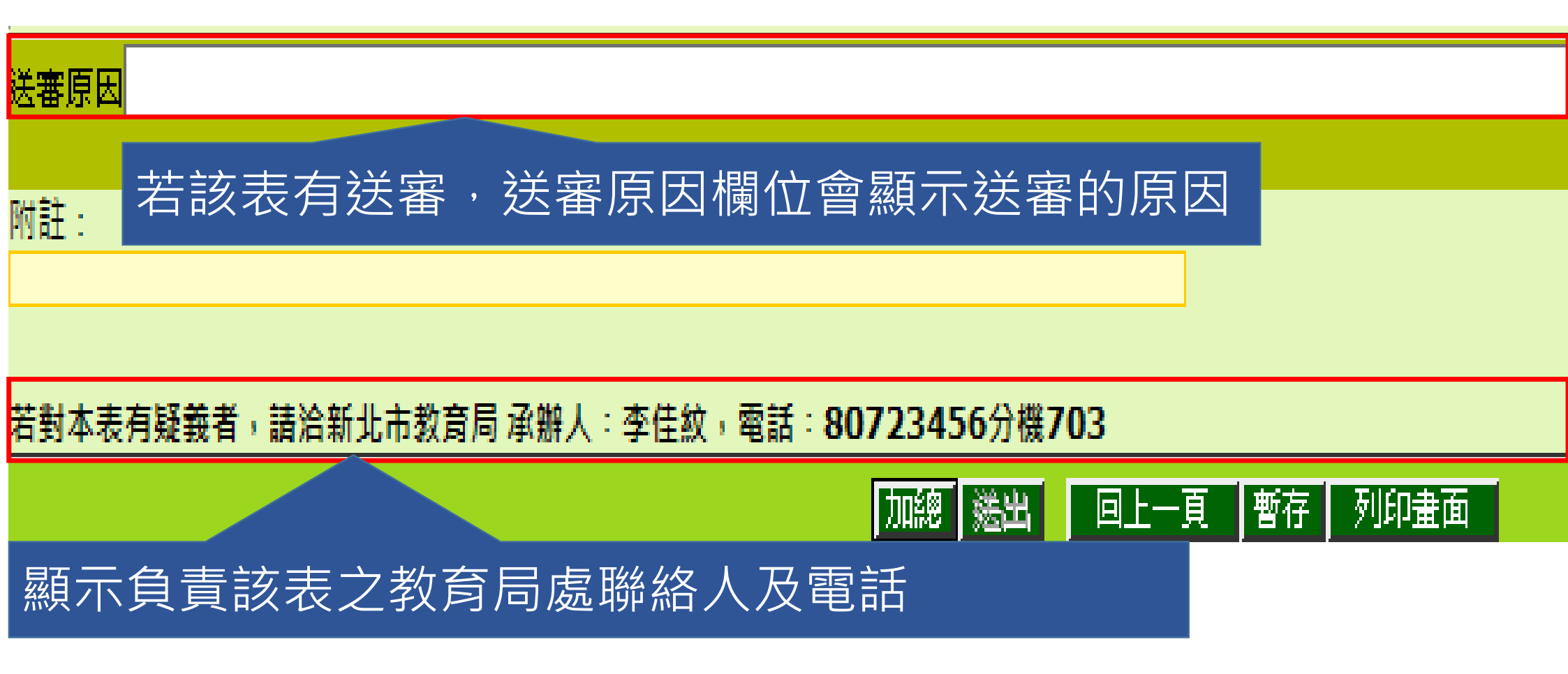

若對本表有疑義者,請洽新北市教育局承辦人:李佳紋,電話:80723456分機703

加總 送出 回上一頁 暫存 列印畫面

#### 填表說明:

2。學生數以9月30日有學籍之學生為準,包含「非學校型態實驗教育」、「安置於中途學校」學生。

3。若有分校、分班之學生,請併入本校統計。

4。國立科學工業園區高中、國立南科高級實驗中學之國小雙語部學生數,請併入國小部統計。

5。「非學校型態實驗教育」:個人:指為學生個人,在家庭或其他場所實施之實驗教育;團體:指為三人以上之學生,於共同時間及場所實施之實驗教育;機構:指 由非營利法人設立,以實驗課程為主要目的,在學校以外固定場所實施之實驗教育。「安置於中途學校」係指因違反兒童及少年性交易防制條例,目前安置於中途學校 〔包括地方政府設立之獨立式中途學校及內政部主管業務之合作式中途學校〕之學生。

6。若對本表有疑義者,請逕洽所屬直轄市、縣市政府教育局(處)。

國小補校:

1。表一「學校概況表」填報完成本表才能送出。

2。學生數以9月30日有學籍之學生為準。

3。若資料屬實無誤卻仍無法通過檢誤機制,請先將資料暫存,再申請人工審核。

填表說明區塊會說明該表欄 位的定義

# 跨校填報方式(請使用IE新增工作階段)

| ÷  | Http://localhost/Statistics/mainB.asp | X        | P → Ċ 🥭 mainB ×                                     |
|----|---------------------------------------|----------|-----------------------------------------------------|
| 楅顡 | (F) 編輯(E) 檢視(V) 我的最愛(A) 工具(T)         | 說明(H)    |                                                     |
|    | 新索引標籖(T)                              | Ctrl+T   |                                                     |
|    | 複製索引標籤(B)                             | Ctrl+K   | 新北市教育局                                              |
|    | 新視窗(N)                                | Ctrl+N   |                                                     |
|    | 新增工作階段(I)                             |          | 学校輸入資料学校服務管理現報情形宣調報表現報資料で載刻す同整批聘価作業価条上得更改密碼合表報止日期設定 |
|    | 開愈(O)                                 | Ctrl+O   | > 跨校填報請點選新增工作階段,避                                   |
|    | 使用Microsoft Visual Studio 2010編輯(D)   |          |                                                     |
|    | 儲存(S)                                 |          |                                                     |
|    | 另存新檔(A)                               | Ctrl+S   | — 拜'吊 °                                             |
|    | 關閉索引標籤(C)                             | Ctrl+W   |                                                     |
|    | 扔完利印格式(II)                            |          | 104                                                 |
|    | 設た251451日JV(0)<br>別印(D)               | Ctella D |                                                     |
|    | 25月1日へへ                               | Cuitr    | 確定  回上一頁                                            |
|    | 「東見フリレー(♥)…                           |          |                                                     |
|    | 傳送(E)                                 | •        |                                                     |
|    | 歴1年1月1日 (AA)                          |          |                                                     |

# 跨校填報方式(若使用Google Chrome, 請另開啟一個Chrome)

C Olocalhost/Statistics/School/SchoolIndex.aspx

×

SchoolIndex

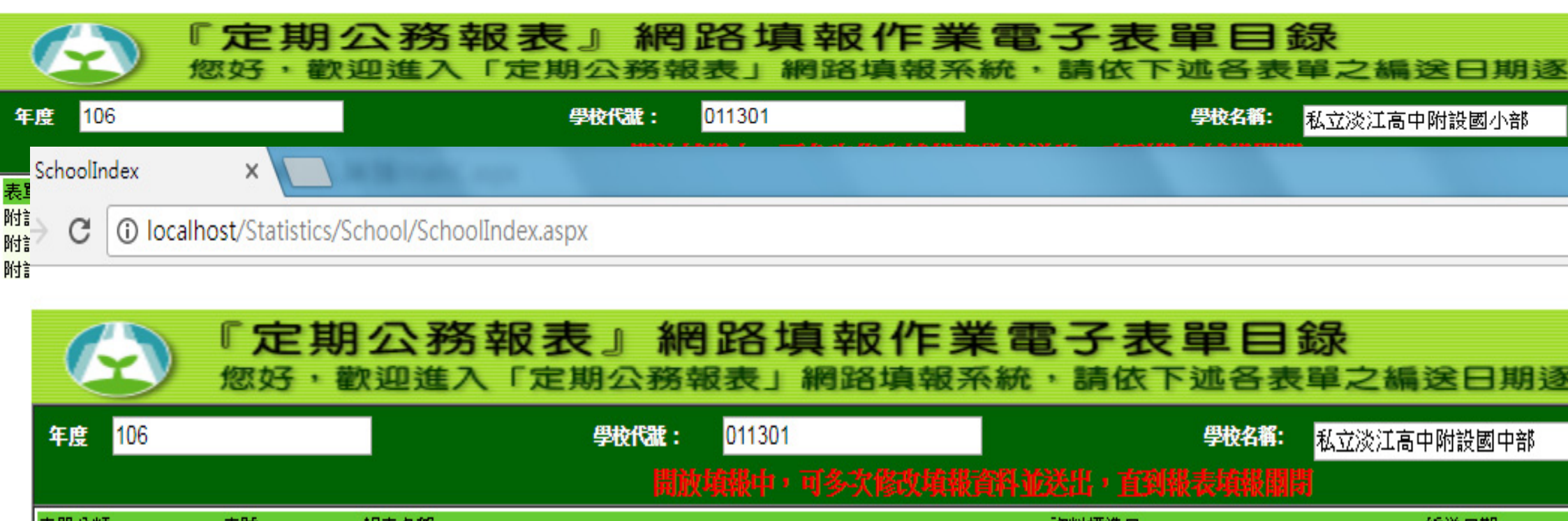

| 表單分類  | 表號 | 報表名稱  | 資料標準日 | 編送日期       |
|-------|----|-------|-------|------------|
| 附設國中部 | 表一 | 學校概況表 | 随時更新  | 10月21日以前完成 |

# 縣市端

# 縣市端忘記密碼・取回流程

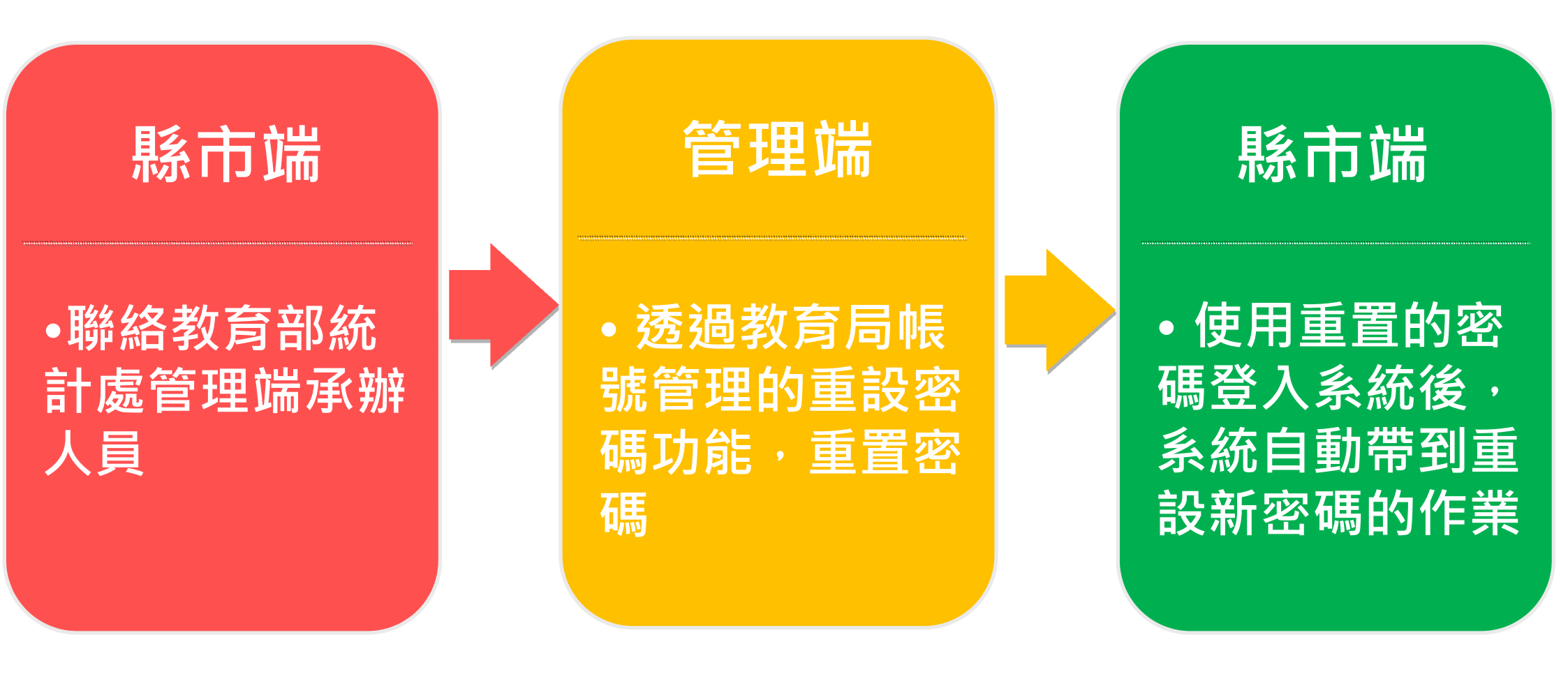

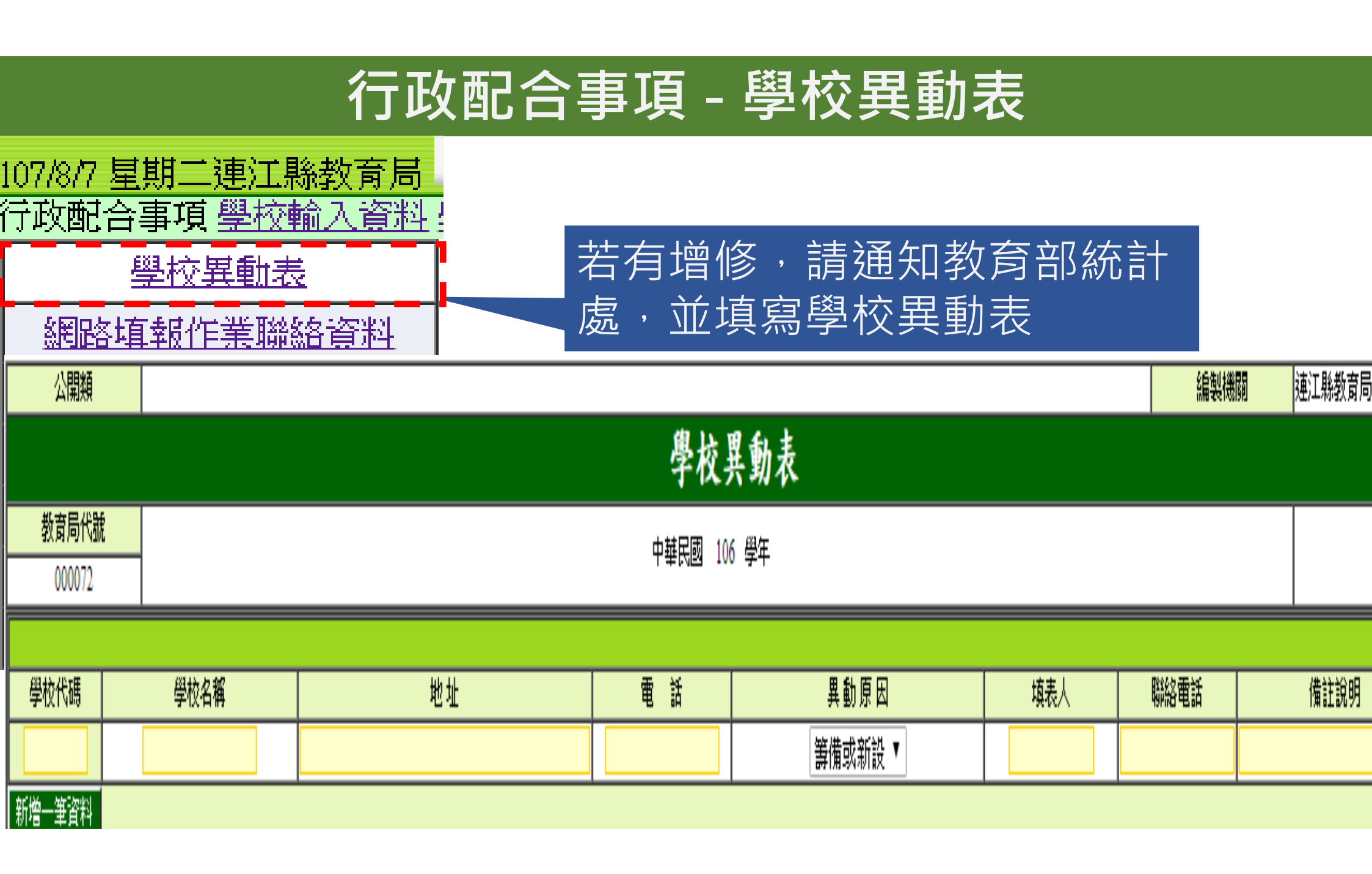

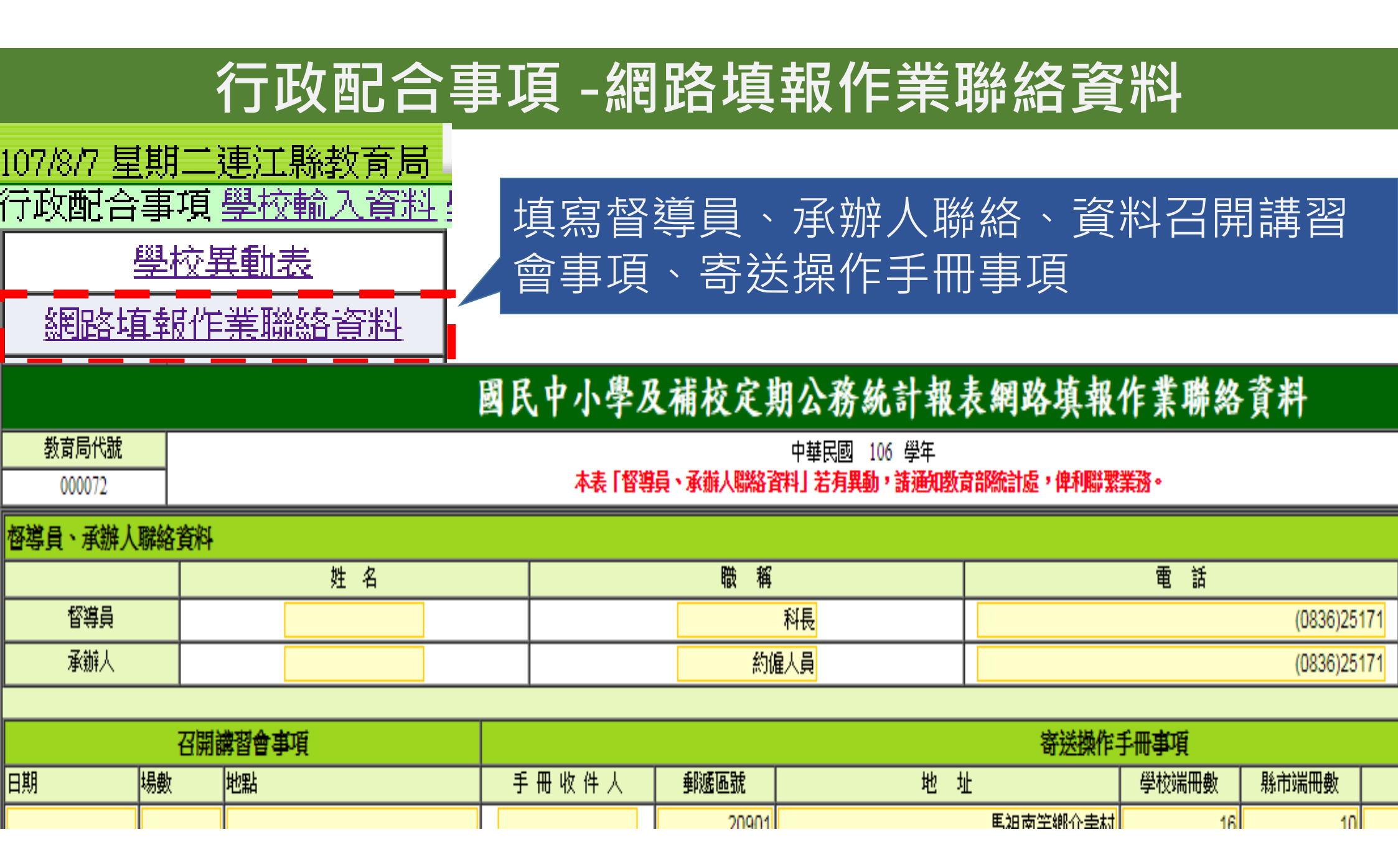

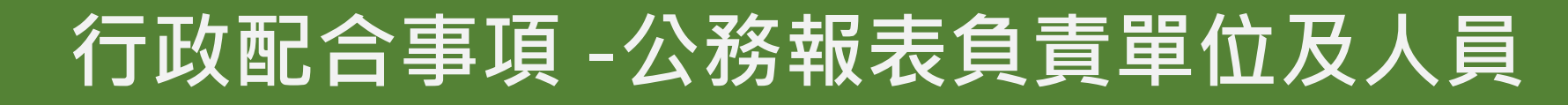

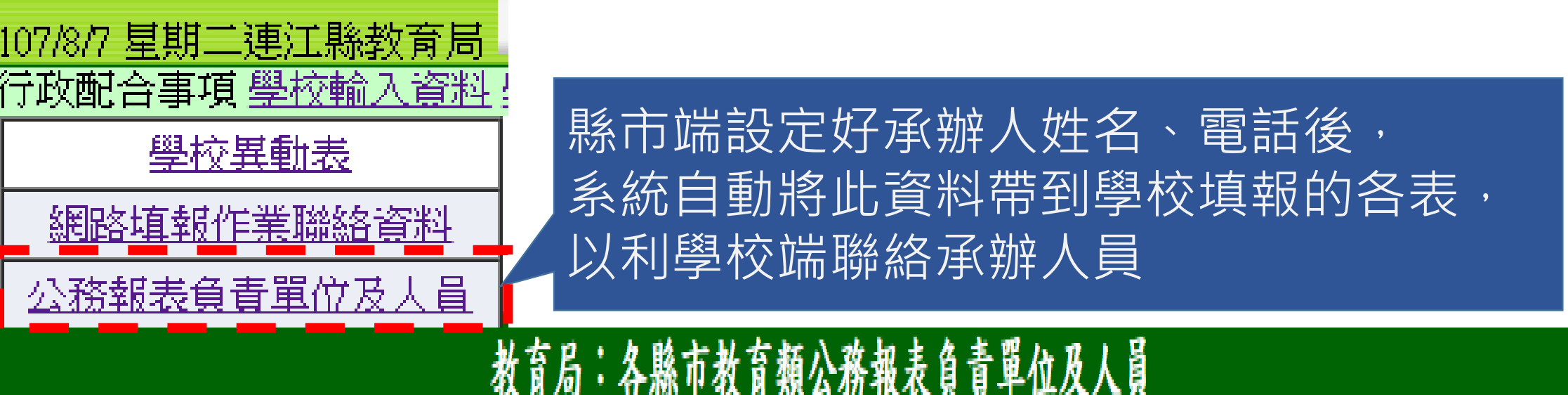

| 教育局代  | 뛦  | 中雄民國 107 <i></i>      |        |                                       |       |            |        |  |  |  |  |
|-------|----|-----------------------|--------|---------------------------------------|-------|------------|--------|--|--|--|--|
| 00007 | 2  |                       |        |                                       |       |            |        |  |  |  |  |
|       |    |                       |        |                                       | 教育局() | 虚)負責單位及人員  |        |  |  |  |  |
|       |    | 表單                    | 學校負責處室 | 負責科、室                                 | 承辦人姓名 | 聯絡電話(含分機)  | E-mail |  |  |  |  |
|       | 表  | 學校概況表                 | 人事     | ····································· | 承辦1   | 0836-25171 |        |  |  |  |  |
|       | 表二 | <b>畢業生數</b> 及在學學生年齡分組 | 總務處    |                                       | 承辦2   | 0836-25171 |        |  |  |  |  |

# 學校輸入資料

| 教育局    | 管理介   | -m                        | <u>10</u><br>行词 | 7/8/7 星期二連江縣教育局 <sup>③</sup> 登<br>政配合事項 學校輸入資料 學校帳翻                           | 出<br>虎管理:         |
|--------|-------|---------------------------|-----------------|-------------------------------------------------------------------------------|-------------------|
|        |       |                           | 学校報             | 前人資料                                                                          |                   |
| 學校代號   |       |                           |                 |                                                                               |                   |
| 學年度    | 106   |                           |                 | 輸入學校代號及學年度,可                                                                  | 」<br>查看           |
|        | 學生等級: | <mark>國民小學</mark><br>國民中學 | 確定<br>(點選「      | 学 從 項 報 頁 科 、 項 報 仇 態 寻<br>點 選 「 查 看 」 , 可 查 看 該 校<br>學 年 之 填 報 資 料 、 填 報 狀 約 | F。以<br>〔最新<br>〕等。 |
| 學校編號   |       | 附設國中部                     |                 | 學校名稱                                                                          | (世有)              |
| 011601 |       | 附設國小部<br>國中補校<br>同中補校     |                 | 私立育才國小                                                                        | Ø                 |
| 011602 |       | 國小補校<br>教育局               |                 | 私立聖心國小                                                                        | 27 🗳              |

# 學校帳號管理

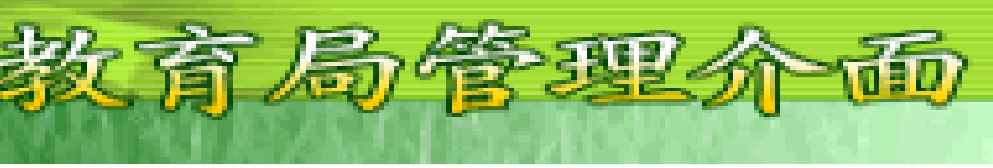

<u>107/8/7 星期二連江縣教育局</u> <sup>(国)</sup> 登出 行政配合事項 學校輸入資料 學校帳號管理

| 學校名稱          | 學校地址            | 學校電話              | 地區屬性 | 原住民重點學校               | 教育優先區學校           | 狀態 | 修改 | 重該盜媽               |  |
|---------------|-----------------|-------------------|------|-----------------------|-------------------|----|----|--------------------|--|
| 國立華僑中學        | 新北市板橋區大觀路一段32號  | (02)29684131      | 一般   | 否                     | 否                 | 正常 | Ø  | 重設密碼               |  |
| 私立淡江高中附設國小部   | 新北市淡水區 真理街 26號  | (02)2620-3850#310 | 一般   | 否                     | 否                 | 正常 | Ø  | 重設密碼               |  |
| 私立淡江高中附設國中部   | 新北市淡水區真理街26號    | (02)2622-4026     | 一般   | <b>平</b> 占:巽 (谷       | 即可重               |    | Ø  | 重設密碼               |  |
| 私立康橘實驗高中附設國小部 | 新北市新店區頂城五街80號   | (02)22166000      | 一般   | <u>二</u> 医 交<br>罟 訪 校 | 家碼                |    | Ø  | 重設密碼               |  |
| 私立康橘實驗高中附設國中部 | 新北市新店區華城路800號   | (02)22166000      | 一般   |                       | <u>сц</u> нлу<br> |    | Ø  | 重設密碼               |  |
| 私立金陵女中附設國中部   | 新北市三重區重新路五段656號 | (02)29956776      | 一般   | 否                     | 否                 | 正常 | Ø  | 重設密碼               |  |
| 私立裕徳實驗高中附設國小部 | 新北市土城區擺接堡路1號    | (02)82617889      | 一般   | 諸選擇                   | 請選擇               | 正常 | Ø  | 重設密碼               |  |
| 私立裕德實驗高中附設國中部 | 新北市土城區擺接堡路1號    | (02)82617889      | 一般   | 諸選擇                   | 諸選擇               | 正常 | Ø  | 重設密碼               |  |
| 私立南山高中附設國中部   | 新北市中和區廣福路41號    | (02)22453000      | 一般   | 否                     | 否                 | 正常 | Ø  | <sup>28</sup> 重設密碼 |  |

# 填報情形查詢

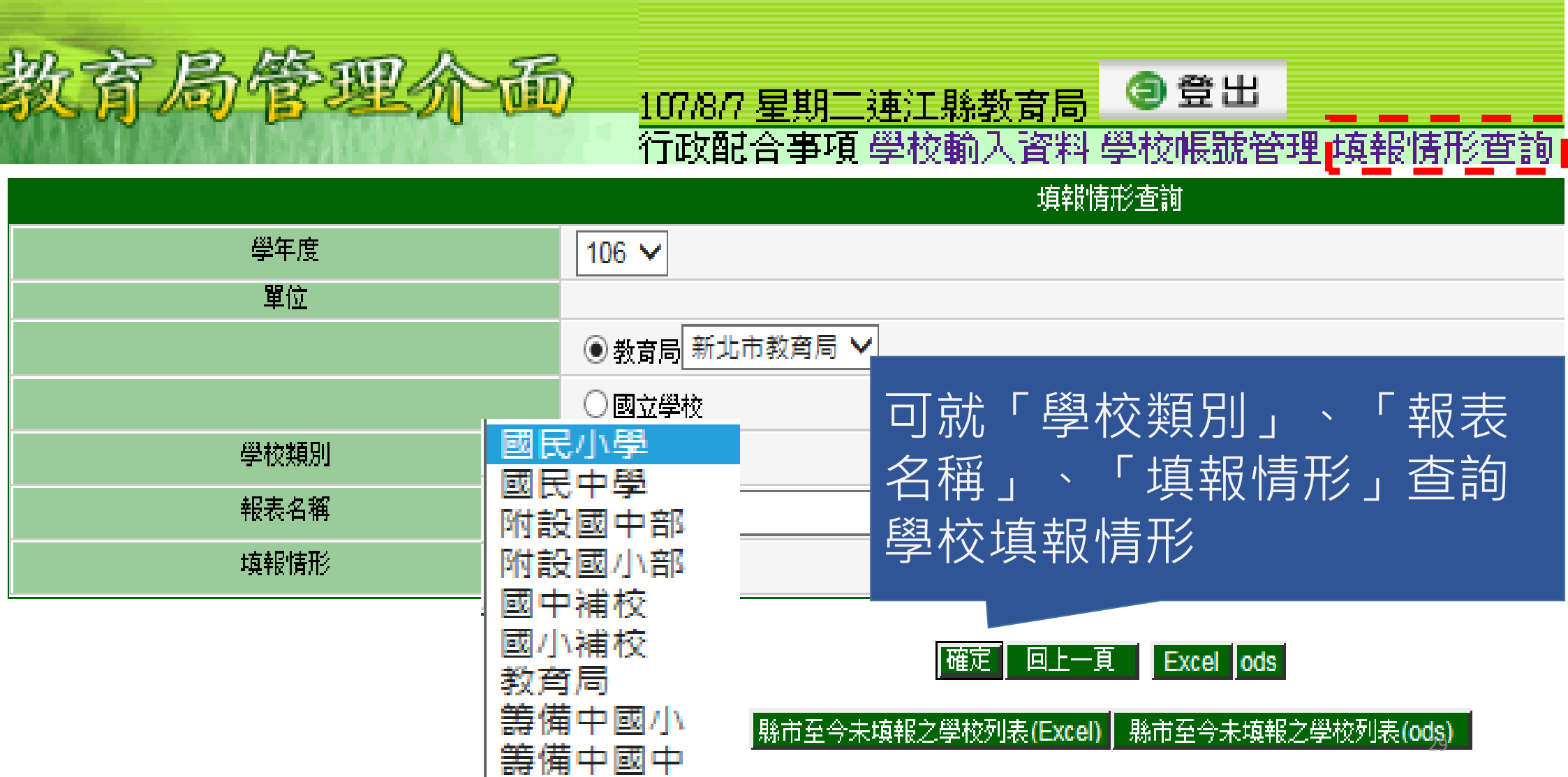

# 填報情形查詢

| 教育局管理介面 | ) <u>107/8/7 星期</u> 二<br>行政配合事項     | 連江縣教育局 <<br>臺登出   學校輸入資料學校帳號管理 填報情形查詢   填報情形查詢  |
|---------|-------------------------------------|-------------------------------------------------|
| 學年度     | 106 🗸                               | 全部<br>—學校概況表                                    |
| 里1辺     | 教育局 新北市教育局、                         | 畢業生數及在學學生年齡分組<br>✔班級數                           |
|         | 〇國立學校                               | 学生保視視刀<br>原住民學生統計                               |
| 學校類別    | 國民小學 🗸                              | │原住民校長及教師資料<br>僑生及港澳學生統計                        |
|         | 全部                                  |                                                 |
|         |                                     |                                                 |
| 可選擇全部或  | 單一填報                                | 崮書館統計<br>學校經費統計                                 |
| 報表即可查詢知 | 滇報情形。<br><sup><sub>掩至今:</sub></sup> | 新住民子女就學統計<br>大陸地區未成年人民在臺期間申請就學統計<br>認輔教師及受輔學生統計 |
|         |                                     | 成人基本教育研習班統計                                     |

## 報表填報

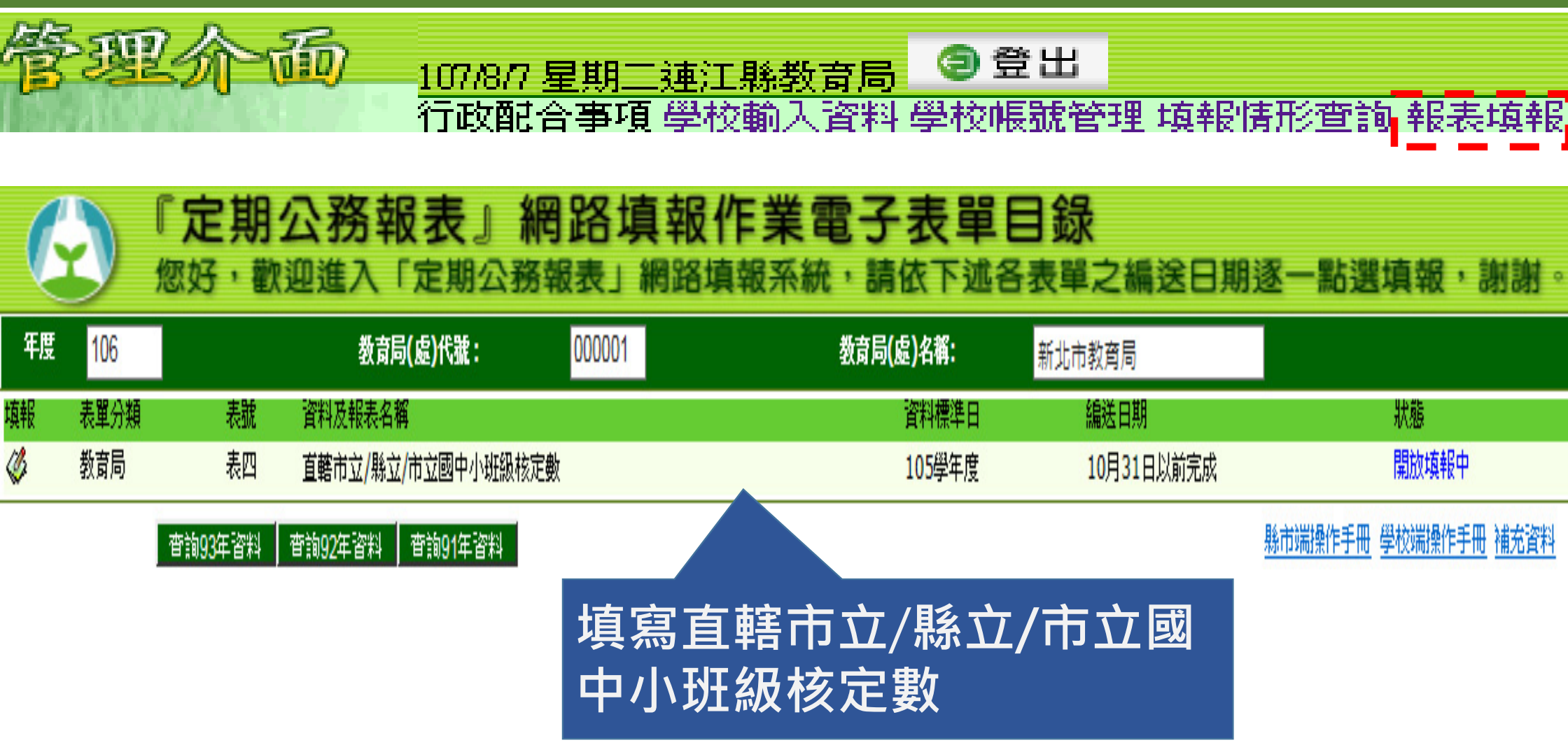

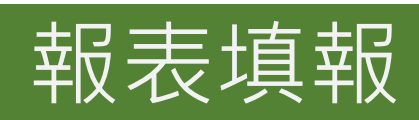

| 管理介        | <u>预</u><br>行 | 7/8/7 星期二<br>政配合事項 | [連江縣教]<br>[學校輸入] | <mark>奇局</mark><br>〇日<br>谷料<br>學校帖 | 登出<br>暴號管理 填 | 報悟形查論 | 和報表填報 |
|------------|---------------|--------------------|------------------|------------------------------------|--------------|-------|-------|
| 公開類        |               |                    |                  |                                    |              |       |       |
| 學年報        |               |                    |                  |                                    |              |       |       |
|            |               |                    | 教育局              | :直轄市.                              | 立/縣立/7       | 「立國中小 | 班級核定  |
| 教育局代號      | 中華民國 106 學年   |                    |                  |                                    |              |       |       |
| 000001     |               |                    |                  |                                    |              |       |       |
|            | 國小            |                    |                  |                                    |              |       |       |
|            | 總計            | 1年級                | 2年級              | 3年級                                | 4年級          | 5年級   | 6年級   |
| 總計         |               |                    |                  |                                    |              |       |       |
| 普通班        |               | 0                  | 0                | 0                                  | 0            | 0     | 0     |
| 藝術才能班(集中式) |               |                    |                  | 0                                  | 0            | 0     | 0     |
| 體育班(集中式)   |               | 0                  | 0                | 0                                  | 0            | 0     | 0     |
| 特殊教育班(集中式) |               | 0                  | 0                | 0                                  | 0            | 0     | 0     |
| 資優         |               | 0                  | 0                | 0                                  | 0            | 0     | 32 0  |

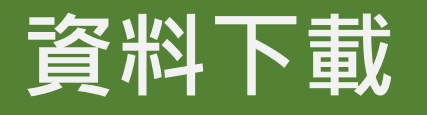

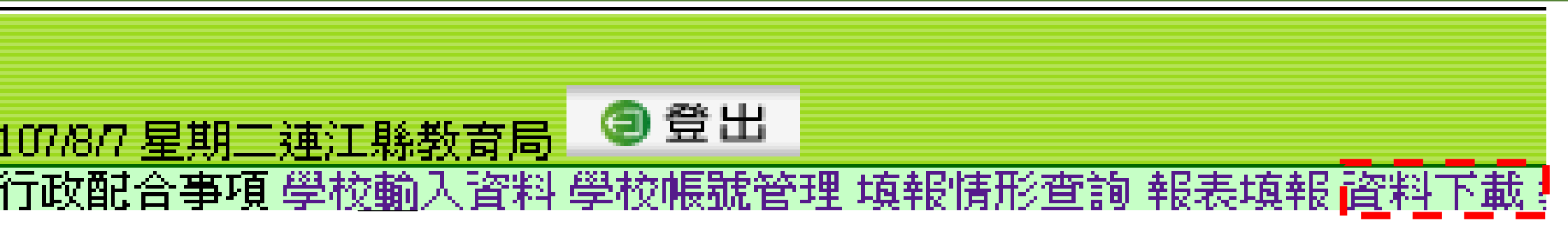

|       | TRUET TRUE                 |
|-------|----------------------------|
| 學年度:  | 106                        |
| 報表種類: | ● 分區報表 ● 教育部報表             |
| 教育局:  | 新北市教育局 🗸                   |
|       |                            |
| 類別:   | ○□國民中學 (_)、(三)、(四)學校端彙總表   |
|       |                            |
|       | ○(亞教育局(處) (九) 教育同(處) 师琪報資料 |
|       | 33                         |

確定

**& 会社主任主** 

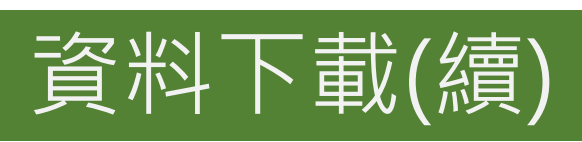

| 年度 | 106                   | 数                      | 000001    | 教育局名稱:                                | 新北市教育局 |
|----|-----------------------|------------------------|-----------|---------------------------------------|--------|
|    | 報表分類                  | 選擇                     |           |                                       |        |
|    | 教育局 <mark>(</mark> 處) | <u>(1-1)、各校基本資料檔</u>   |           |                                       |        |
|    | 教育局 <mark>(</mark> 處) | (1-2)、各校概況(分校、主任)      |           |                                       |        |
|    | 教育局 <mark>(</mark> 處) | <u>(1-3)、學校聯絡資料</u>    |           |                                       |        |
|    | 教育局 <mark>(</mark> 處) | <u>(2-1)、學生年齡別</u>     |           |                                       |        |
|    | 教育局 <mark>(</mark> 處) | <u>(2-2)、學生年級別</u>     |           |                                       |        |
|    | 教育局 <mark>(</mark> 處) | <u>(3)、班級數</u>         |           |                                       | 載該     |
|    | 教育局 <mark>(</mark> 處) | <u>(4)、學生視力</u>        |           |                                       |        |
|    | 教育局 <mark>(</mark> 處) | <u>(5)、原住民學生</u>       |           | 1 1 1 1 1 1 1 1 1 1 1 1 1 1 1 1 1 1 1 | [      |
|    | 教育局 <mark>(</mark> 處) | (5A-1)、原住民校長及教師彙總      |           |                                       |        |
|    | 教育局 <mark>(</mark> 處) | <u>(6)、 僑生統計</u>       |           |                                       |        |
|    | 教育局 <mark>(處)</mark>  | <u>(6-1)、其他國家之僑生</u>   |           |                                       |        |
|    | 教育局 <mark>(</mark> 處) | (7)、教師資料(含校長)(101學年起適) | <u>)</u>  |                                       |        |
|    | 教育局 <mark>(</mark> 處) | (7-1)、教師任教領域(101學年起不含) | <u> </u>  |                                       |        |
|    | 教育局 <mark>(</mark> 處) | (7-2)、教師年齡(101學年起不含校長  | <u>.)</u> |                                       |        |
|    | 教育局 <mark>(</mark> 處) | (7-3)、退休教師(101學年起不含校長  | <u>.)</u> |                                       |        |
|    | 教育局 <mark>(處)</mark>  | (7-4)、教師資料(101學年起不含校長  | <u>t)</u> |                                       | 24     |
|    | 教育局 <mark>(處)</mark>  | (7-5)、校長資料(101學年起適用)   |           |                                       | 34     |

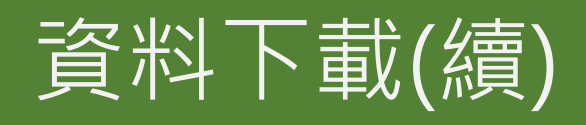

|                       | 教育局代號:    | 000001    | 数司 | 品稱: | 新北市教育局 |
|-----------------------|-----------|-----------|----|-----|--------|
| 報表分類                  | 選擇        |           |    | ods |        |
| 教育局 <mark>(</mark> 處) | 國小學校規模按到  | 級分組       |    |     |        |
| 教育局 <mark>(</mark> 處) | 國小學校規模-按學 | 生分組       |    |     |        |
| 教育局 <mark>(</mark> 處) | 國小班級規模別   |           |    |     |        |
| 教育局 <mark>(</mark> 處) | 國小學生年齡別   |           |    |     |        |
| 教育局 <mark>(</mark> 處) | 國小學生裸視視力型 | 不良率統計     |    |     |        |
| 教育局 <mark>(</mark> 處) | 國小原住民學生統認 | <u>1</u>  |    |     |        |
| 教育局 <mark>(處)</mark>  | 國小教師學歷別統語 | <u>11</u> |    |     |        |

#### 點選即可下載彙總表資料,若勾選ods下載時 檔案為ods,未勾選下載時檔案為Excel。

# 教育局整批轉檔

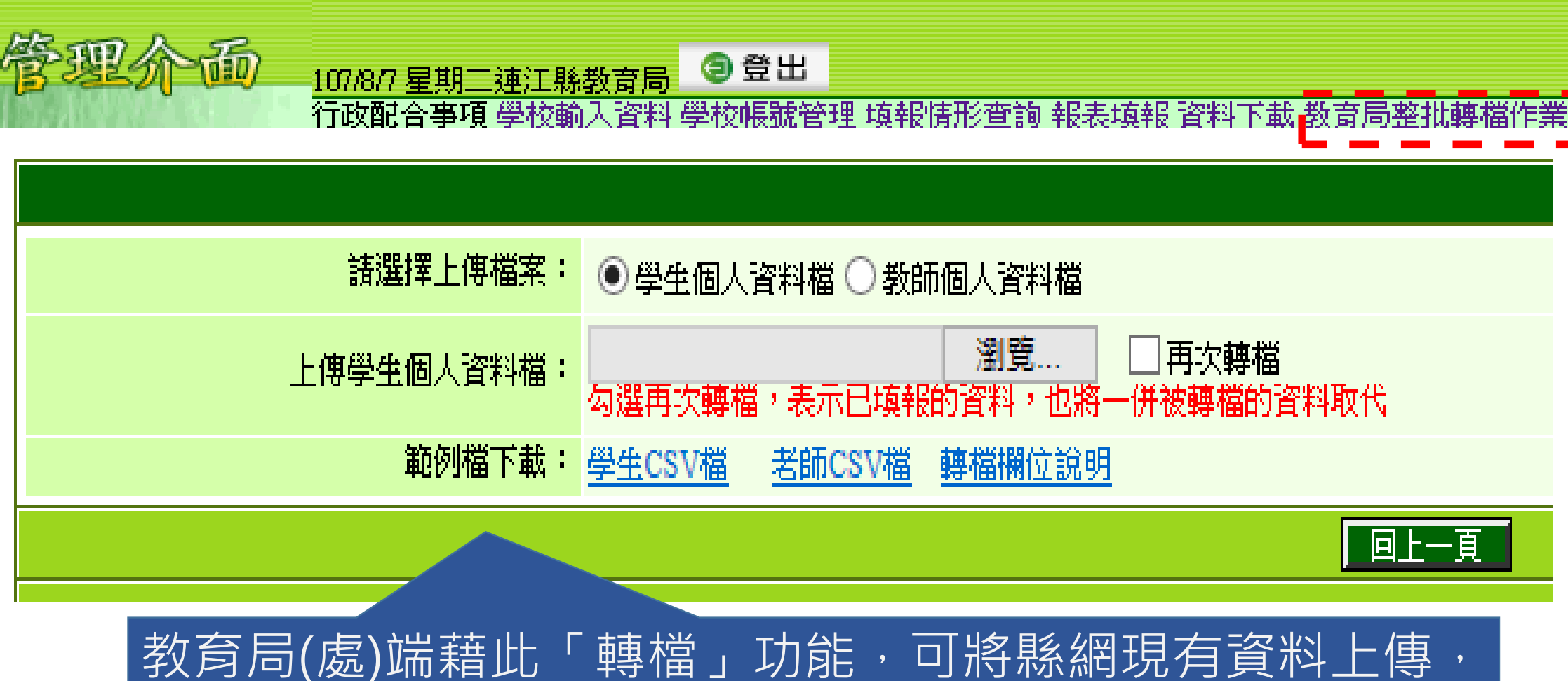

每月月()题] 新有此 等值 」 5月 6 , 5日 月 6 。 同時匯入各校表單,節省學校登錄工作

| 檔案上傳 |
|------|
|------|

| 管理介面<br><u>107/8/7星期二連江縣教</u><br>行政配合事項學校輸入                                                                            | 斎局         |
|----------------------------------------------------------------------------------------------------|------------|
| 上傳學校資料檔:<br>範例檔下載: <u>學校</u>                                                                                           | 瀏覽<br>CSV檔 |
|                                                                                                    | 送出回上一頁     |
| 說明:<br>1. 等級別:C表國小/附設國小;J表國中/附<br>2. 地區屬性:1表一般;2表偏遠;3表特偏<br>3. 原住民重點學校:Y表是;N表否。<br>4. 教育優先區學校:Y表是;N表否。<br>5. 上傳時系統會檢誤: |            |

# 各表截止日期設定

#### 教育局:各表填表截止日期設定、表十一欄位開放

送出

列印畫面

|      | 表單                        | 填表截止日期 (加10月31日以前完成)       | 是否開放填報(打勾表示開放)    |
|------|---------------------------|----------------------------|-------------------|
| 表一   | 學校觀況表                     | 10月 日以前完成                  |                   |
| 表二   | <b>畢業生數</b> 及在學學生年齡分<br>組 | 10月 日以前完成                  |                   |
| 表三   | 班級數                       | 10月 日以前完成                  |                   |
| 表四   | 學生裸視視力                    | 月 日以前完成<br>(10月20日~11月15日) |                   |
| 表五   | 原住民學生統計                   | 10月 日以前完成                  |                   |
| 表五A  | 原住民校長及教師資料                | 10月 日以前完成                  |                   |
| 表六   | 僑生統計                      | 10月 日以前完成                  |                   |
| 表七   | 教師資料(含校長)                 | 10月 日以前完成                  |                   |
| 表八   | 職員工友校警資料                  | 10月 日以前完成                  |                   |
| 表九   | 校地校舍概況                    | 10月 日以前完成                  |                   |
| 表十   | 圖書館統計                     | 10月 日以前完成                  |                   |
| 表十一  | 學校經費統計                    | 10月 日以前完成                  | □ 學校經費統計(針對縣市立學校) |
| 表十二  | 新住民子女就學統計                 | 10月 日以前完成                  |                   |
| 表十二A | 大陸地區未成年人民在臺<br>探親期間申請就學統計 | 10月 日以前完成 么 取 古 谜:         | 而白行設定值表截止日(也      |
| 表十三  | 認輔教師及受輔學生統計               |                            |                   |
| 表十四  | 新住民就學統計                   |                            | 沒設定則為系統預設日期       |
| 表十五  | 成人基本教育研習班統計               | 10月 日以前完成                  |                   |
| 表十六  | 學生與懲統計                    | 10月 日以前完成                  |                   |
|      |                           |                            | 38                |

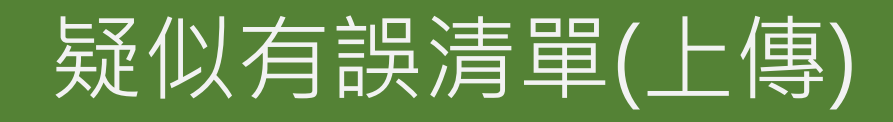

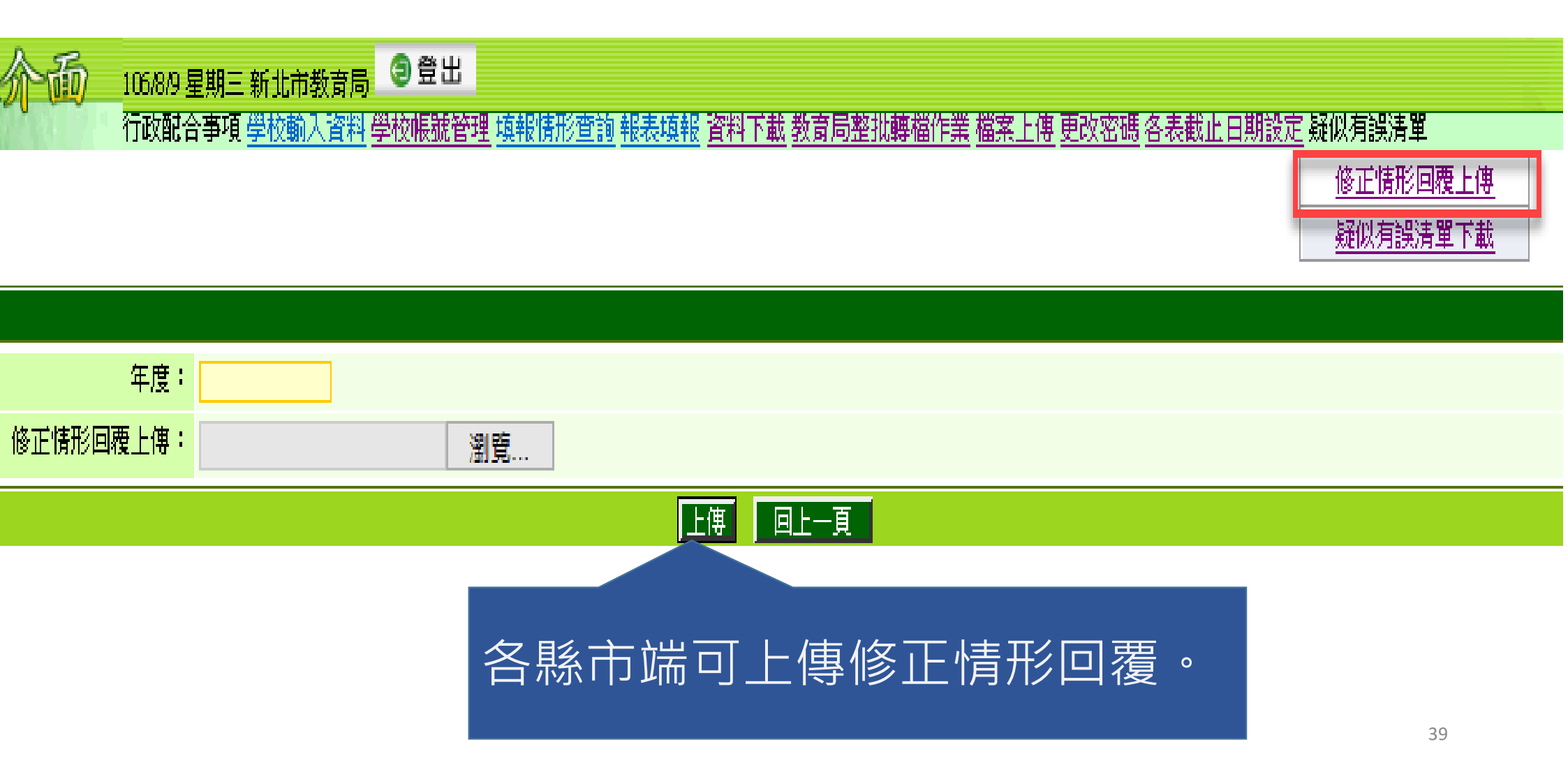

# 疑似有誤清單(下載)

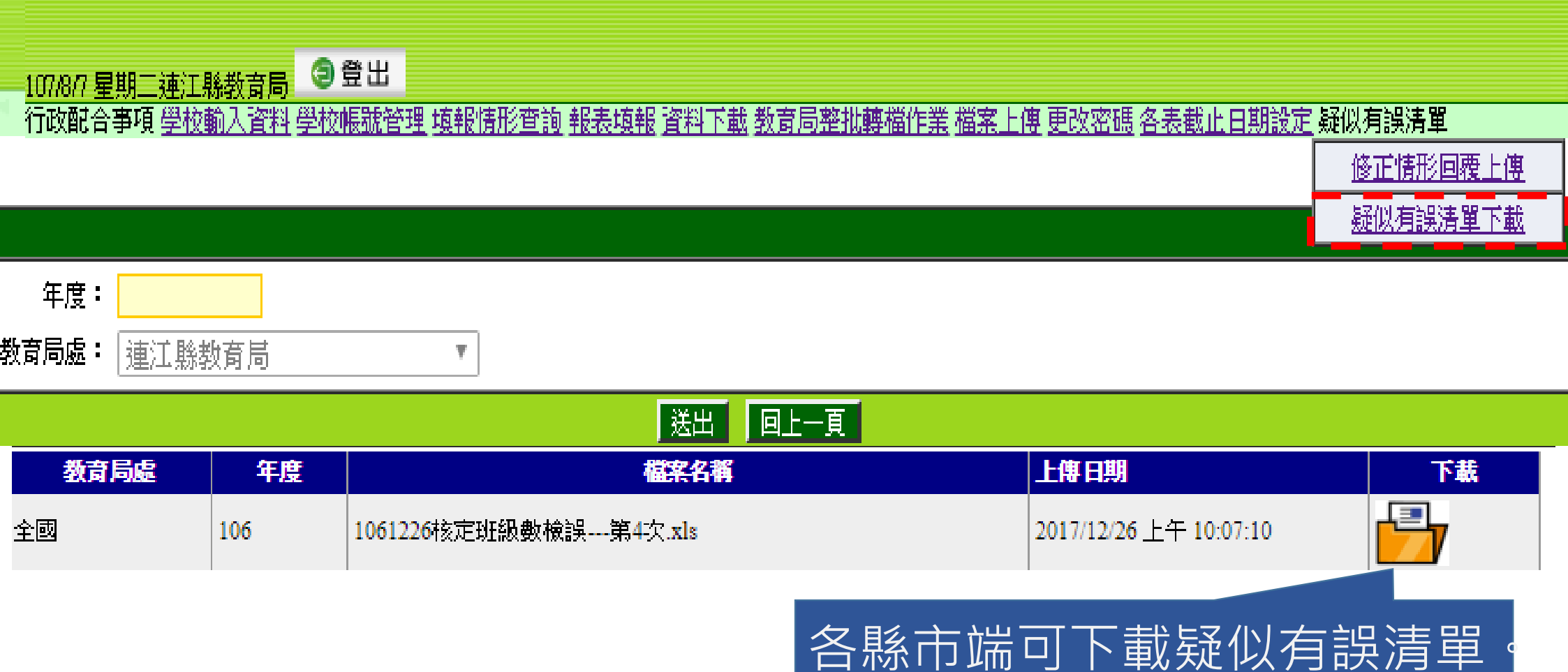